# Miniguida Pagamento MAV/RAV in UniWeb

Ver. 1.0 Giugno 2020

Descrizione delle varie fasi del workflow

La banca per le cose che contano.

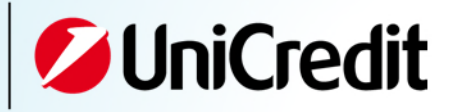

| Obiettivi                                                                                                    |
|----------------------------------------------------------------------------------------------------|
| Scopo della guida è di fornire una descrizione dettagliata passo<br>per passo delle seguenti fasi:              |
| <ul> <li>Pagamento MAV/RAV con input manuale</li> <li>Pagamento MAV/RAV con upload di file specifico</li> </ul> |
| della voce di menu «Pagamenti MAV/RAV» contenuta in<br>UniWeb–sezione ONLINE > Disposizioni.                    |
|                                                                                                    |

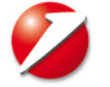

#### Apertura voce di menu

La funzionalità mostra un filtro per scegliere con quale Azienda, Banca e Conto operare (in caso di unica Banca e singolo conto i campi saranno precompilati).

Inoltre è possibile selezionare il tipo di attività da effettuare selezionando lo Stato dei Pagamenti in ricerca, tra :

- "In lavorazione" per i MAV/RAV in corso di invio
- "Lavorate" per i MAV/RAV già inviati alla Banca

o uno specifico orizzonte temporale di riferimento

| 💋 UniC                                   | redit           | Uniweb 🗸                              |                       |             |                |   |
|------------------------------------------|-----------------|---------------------------------------|-----------------------|-------------|----------------|---|
| CBI                                      | ONLINE          | SERVIZI FINANZIA                      | RI AMMINISTRAZIONE    | INVOICECOMM | AREA DOCUMENTI |   |
| Homepage<br>Informazioni<br>Disposizioni |                 | Pagamento MAV/RAV                     |                       |             |                |   |
|                                          |                 |                                       | Filtro                |             |                |   |
| Bonifico S                               | EPA Italia      |                                       | Carica Filtrey        |             |                |   |
| Bonifico ul                              | rgente imp. ril | -                                     | Carica Filtro:        |             |                |   |
| Giroconto                                | e uisposizioni  |                                       | Cliente:              | I utte      |                |   |
| F24                                      |                 |                                       | Rapporto:             | Tutti       |                | ~ |
| CBILL/PagoPA                             |                 | Stato:                                | Tutti "in lavorazione | 2"          | $\checkmark$   |   |
| CBILL/Bol                                | lo auto         |                                       | Data da:              | 28/04/2020  |                |   |
| Pagament                                 | ti MAV/RAV      |                                       | Data a:               | 13/05/2020  |                |   |
| PagOnline                                | 9               |                                       |                       |             |                |   |
| Bonifico Is                              | stantaneo       |                                       |                       |             |                |   |
| Bonifico S                               | EPA             |                                       |                       |             |                |   |
| Attivestion                              | Mandati CD      | D D D D D D D D D D D D D D D D D D D |                       |             |                |   |

Effettuate le scelte si può procedere a visualizzare il risultato cliccando sul tasto "Conferma" oppure iniziare a digitare un pagamento MAV mediante il tasto

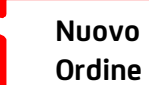

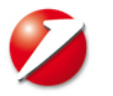

3

# Overview della funzionalità

Confermati i valori del campo Filtro, si visualizza la consueta schermata in "stile UniWeb" con gli elenchi delle Transazioni con il relativo STATO, a seconda del filtro prescelto in precedenza, e per il periodo prescelto.

| ID Cliente   | Nome Ordinante                       | Conto Ordinante                    | Riferimento                                           | Importo               | Divisa     | Data      | Stat |
|--------------|--------------------------------------|------------------------------------|-------------------------------------------------------|-----------------------|------------|-----------|------|
| BQIPE        | Lunerti                              | IT77J020080160000000286772         | 005696436835747025                                    | 3                     | 359,00 EUR | 07/05/202 | 0 AF |
| BQIPE        | Lunerti                              | IT77J020080160000000286772         | 005696436836182711                                    | :                     | 313,36 EUR | 06/05/202 | 0 DA |
|              |                                      |                                    |                                                       |                       |            |           |      |
| diante il ta | sto <b>Nuovo</b> si<br>are i singoli | Mediante il tas<br>specifico con i | to <b>Importa</b> si può im<br>dati dei bollettini da | nportare ur<br>pagare | n file.CSV |           |      |

# Digitazione manuale (Tasto NUOVO)

I campi relativi all'Ordinante sono stati precompilati in base al filtro scelto all'inizio del processo.

I campi relativi al bollettino (Numero MAV + Importo) devono essere digitati. Il numero MAV è solitamente composto da 17 cifre.

#### < Pagamento MAV/RAV - Inserimento

| Ordinante                                                                     |                                                                                                  |                                      |                                        |                                         |
|-------------------------------------------------------------------------------|--------------------------------------------------------------------------------------------------|--------------------------------------|----------------------------------------|-----------------------------------------|
| Cliente:                                                                      | BQIPE -                                                                                          |                                      | $\checkmark$                           |                                         |
| Rapporto:                                                                     | IT 77 J 02008 01                                                                                 | 72 EUR                               | ~                                      |                                         |
| Dati del Pagamento                                                            |                                                                                                  |                                      |                                        |                                         |
| Riferimento                                                                   | 12345678901234567                                                                                |                                      |                                        |                                         |
| Importo                                                                       |                                                                                                  |                                      | 10,00                                  |                                         |
| ATTENZIONE: il pagament                                                       | ) è annullabile solo entro le ore 18 della g                                                     | iornata di inserimen                 | to                                     |                                         |
|                                                                               | Salva e<br>FIRMA                                                                                 |                                      |                                        |                                         |
| Al termine della compi<br>Salvare i dati per proc<br>multipla (più bollettini | lazione si può procedere direttan<br>edere al pagamento in un mor<br>per il medesimo ordinante). | nente alla fase d<br>mento successiv | di Firma «Salva e<br>vo; la Firma potr | Firma» oppu<br>à anche ess <sup>,</sup> |

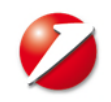

### Importazione File (tasto IMPORTA)

Dopo aver cliccato IMPORTA, si visualizza la consueta schermata in "stile UniWeb" per effettuare l'upload di un file.

| < Pagamento MAV/RAV - Importazione File                                                          |                                                                                                    |
|--------------------------------------------------------------------------------------------------|----------------------------------------------------------------------------------------------------|
| Importazione File                                                                                |                                                                                                    |
| Import Locked                                                                                    |                                                                                                    |
| + Sfoglia 🗢 Carica Tutti 📑                                                                       |                                                                                                    |
| Tracciato                                                                                        |                                                                                                    |
| Trascina qui i tuoi file per aggiungerli alla lista<br>I file non validati non verranno caricati | Cliccando l'icona TRACCIATO si esporta un file ZIP contente sia le<br>specifiche in PDF di compilazione del tracciato sia due form di<br>esempio compilabili secondo le specifiche. Il file da importare<br>sarà solo nel formato .CSV, il form di esempio in excel dovrà<br>essere salvato in .CSV per essere importato. |
| <b>5</b>                                                                                         | Name<br>MAV RAV Tracciato 1.0 ita.pdf<br>MAV RAV tracciato 1.0.csv<br>MAV RAV tracciato 1.0.xlsx                                                                                                    |

Dopo aver selezionato il file da importare (SFOGLIA) e cliccato CARICA TUTTI, il sistema avvisa dell'esito dell'importazione.

Cliccando la freccia in alto a sinistra pagamenti MAV con il relativo STATO.

6

( agamento MAV/RAV si ritorna alla

si ritorna alla visualizzazione dei

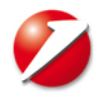

### FIRMA ed ANNULLA

Nella lista TRANSAZIONI, i pagamenti in stato AF = ALLA FIRMA sono selezionabili e firmabili cliccando il relativo tasto **FIRMA**; la Firma potrà anche essere multipla (più bollettini per il medesimo ordinante).

Come di consueto vengono richiesti PIN di accesso e OTP.

| < Firma   |            |                            |                             |                   |       |         |        |            |
|-----------|------------|----------------------------|-----------------------------|-------------------|-------|---------|--------|------------|
| Documenti | da firmare |                            |                             |                   |       |         |        |            |
|           | ID Cliente | Conto Ordinante            |                             | Riferimento       | Stato | Importo | Divisa | Creazione  |
| ✓         | BQIPE      | IT77J020080160000000286772 |                             | 05696248586804647 | AF    | 257,52  | EUR    | 04/05/2020 |
| ✓         | BQIPE      | IT77J020080160000000286772 |                             | 05696436836167949 | AF    | 180,00  | EUR    | 04/05/2020 |
| Q         |            |                            |                             |                   |       |         |        |            |
|           |            |                            |                             |                   |       |         |        |            |
|           |            |                            | Inserisci il PIN di accesso |                   |       |         |        |            |
|           |            |                            | Genera ed inserisci una OTP |                   |       |         |        |            |
|           | oforma     |                            |                             |                   |       |         |        |            |

Dopo aver cliccato CONFERMA il pagamento, se andato a buon fine, diventa ES=Eseguito. In caso di non lavorazione assume lo stato RESPINTO

I pagamenti con stato ES=Eseguito sono **ANNULLABILI** solo entro le ore 18,00 della giornata di inserimento.

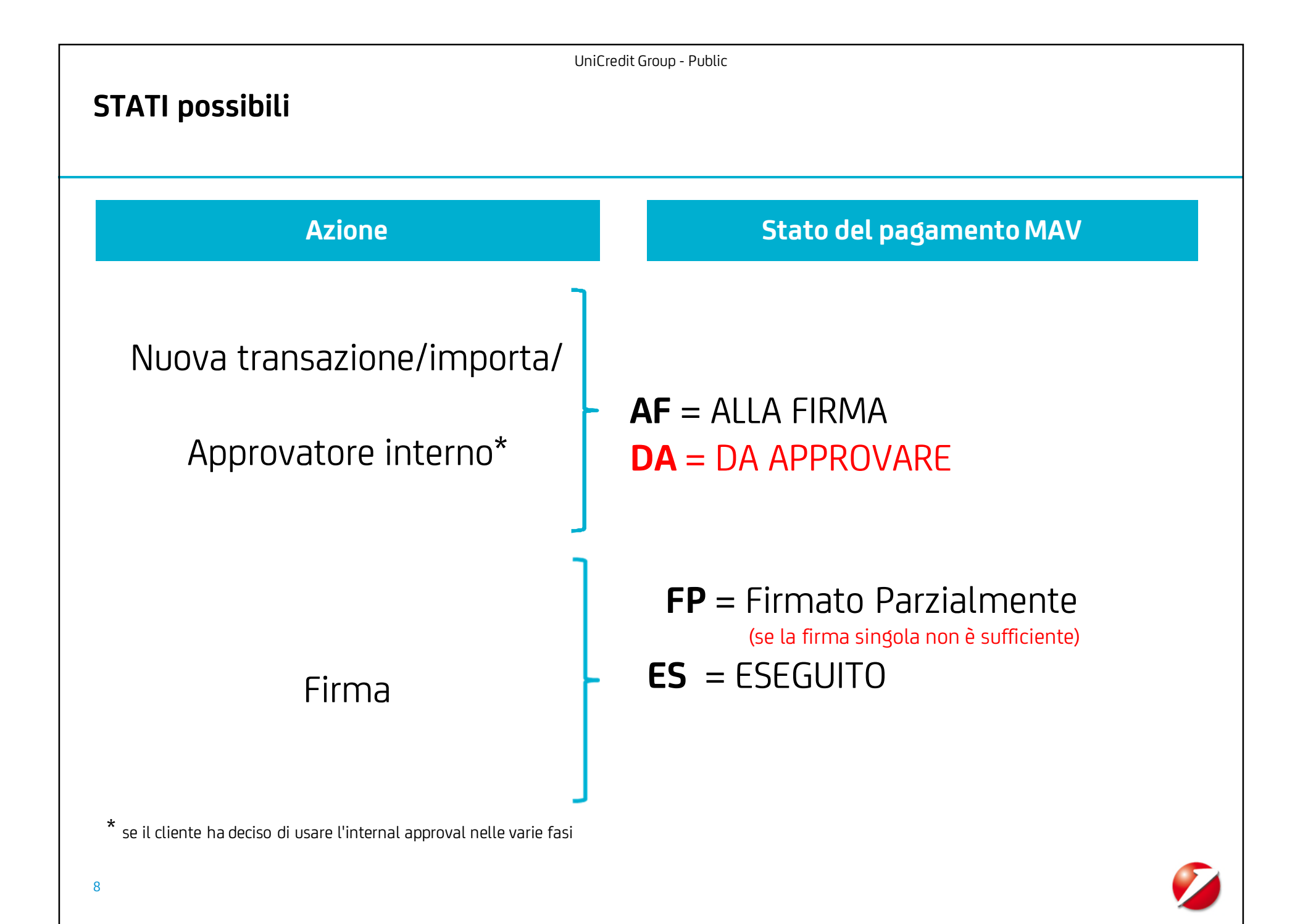